## FritzBox MAC Adresse auslesen !

Verbinden Sie Ihre Fritzbox über ein LAN Kabel oder Wlan mit Ihrem Endgerät (PC,Laptop,Taplet,usw.)

Öffnen Sie ein Browserfenster und geben in der Adressleiste folgendes ein. <u>https://fritz.box/support.lua</u>

| ē            | A Warnung: Mögliches Sicherh | heit: × +      |                                                                                                    |   | ~ | - | ð  | ×        |
|--------------|------------------------------|----------------|----------------------------------------------------------------------------------------------------|---|---|---|----|----------|
| $\leftarrow$ | $\rightarrow$ G              | A Nicht sicher | lps://fritz.box/support.lua                                                                                                    | ŝ |   |   | பி | <b>=</b> |
|              |                              |                |                                                                                                    |   |   |   |    | ^        |
|              |                              |                | Warnung: Mögliches Sicherheitsrisiko erkannt                                                                                                    |   |   |   |    |          |
|              |                              |                | Firefox hat ein mögliches Sicherheitsrisiko erkannt und <b>fritz.box</b> nicht geladen. Falls Sie die Website<br>besuchen, könnten Angreifer versuchen, Passwörter, E-Mails oder Kreditkartendaten zu stehlen. |   |   |   |    |          |
|              |                              |                | Weitere Informationen                                                                                                    |   |   |   |    |          |
|              |                              |                | Zurück (empfohlen) Erweitert                                                                                                    |   |   |   |    |          |
|              |                              |                | fritz.box verwendet ein ungültiges Sicherheitszertifikat.                                                                                                    |   |   |   |    |          |
|              |                              |                | Dem Zertifikat wird nicht vertraut, weil es vom Aussteller selbst signiert wurde.<br>Fehlercode: <u>MOZILLA PKIX_ERROR_SELF_SIGNED_CERT</u>                                                                    |   |   |   |    |          |
|              |                              |                | Zertifikat anzeigen                                                                                                    |   |   |   |    |          |
|              |                              |                | Zurück (empfohlen) Risiko akzeptieren und fortfahren                                                                                                    |   |   |   |    |          |

Es sollte sich dann die Anmelde-Seite der Fritzbox Weboberfläche mit der Passworteingabe öffnen.

| FRITZ!             |                                 |  |  |  |  |
|--------------------|---------------------------------|--|--|--|--|
| Will               | kommen bei Ihrer FRITZ!Box 7590 |  |  |  |  |
| FRITZ!Box-Kennwort | ••••••                          |  |  |  |  |
|                    | Anmelden                        |  |  |  |  |
| Hinweis:           |                                 |  |  |  |  |

Sie können sich auch mit Ihrem Benutzernamen und Kennwort anmelden.

Das Zugangspasswort finden Sie auf dem Typenschild der Fritzbox oder auf der beigelegten Karte im Karton.

Typenschild:

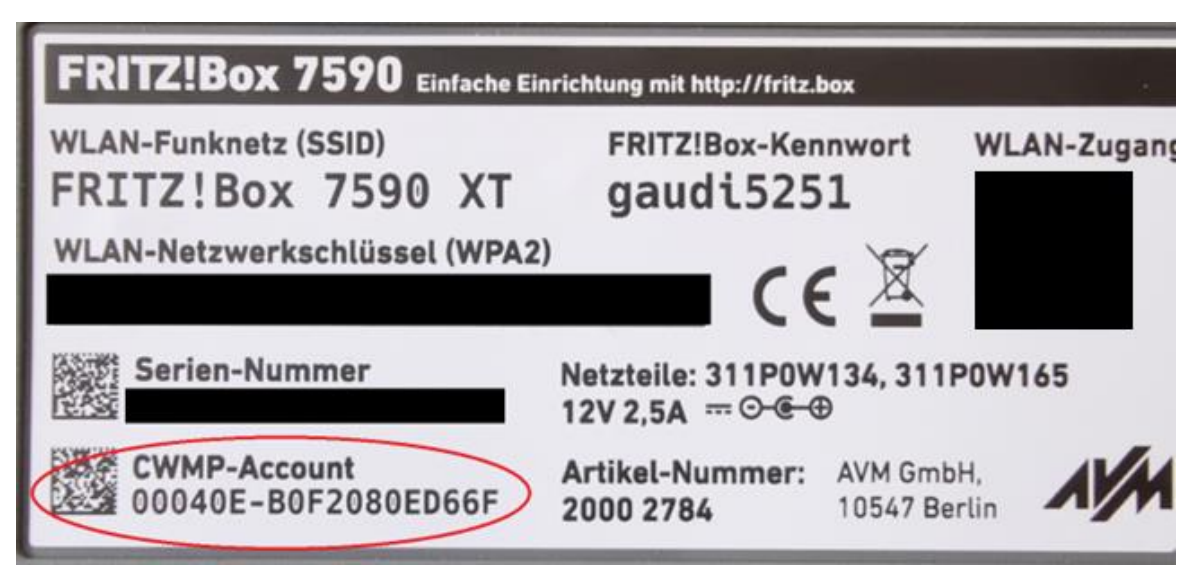

Karte:

|                        | Diese<br>Einstellungen |
|------------------------|------------------------|
| WLAN-Funknetz (SSID)   | können in der          |
| FRITZ!Box 7590 XT      | geändert               |
| WLAN-Netzwerkschlussel | werden.                |
| FRITZ!Box-Kennwort     |                        |

Wählen Sie unter Support-Daten den Punkt Support-Daten speichern, sowie den Unterpunkt Support-Daten aus.

Über den Support-Daten Speichern Button können sie die Datei generieren und auf Ihrem Endgerät speichern.

| ē                                                                                                    | 🧇 FF          | RITZIBox 7590 | ×                                                                                                    | +                                                                                                    | ~                                 | -         | đ  |
|----------------------------------------------------------------------------------------------------|---------------|---------------|----------------------------------------------------------------------------------------------------|----------------------------------------------------------------------------------------------------|-----------------------------------|-----------|----|
| $\leftarrow$                                                                                                    | $\rightarrow$ | C             | 0 8                                                                                                    | A https://fritz.box/#support                                                                                                    | 3                                 | ♡ ④       | பி |
|                                                                                                    | h             | FRITZ!        |                                                                                                    | FRITZ!Box 7590                                                                                                    | RITZ!                             | FRITZINAS | :  |
|                                                                                                    |               |               |                                                                                                    | FRITZ!Box Support                                                                                                    |                                   |           |    |
| FRITZIBox<br>Service-Pc<br>Auf unserer<br>Tipps ebens<br>zum Service<br>Support-D<br>Support-D<br>Support-D<br>erstellen un<br>Serpport<br>Support-D<br>Support-D<br>Support-D<br>Support-D<br>Support-D |               |               | Service-Portal         Auf unserer Internetseite erhalten Sie im Service-Portal Ihrer FRITZ!Box umfangreiche Informationen zu häufig gestellten Fragen, Neuigkeiten Tipps ebenso wie Unterstützung durch unseren Support.         zum Service-Portal         Support-Daten         Support-Daten können dem AVM-Support helfen, Ihr Problem genauer zu analysieren. Falls sie benötigt werden, wird das AVM-Support Team erstellen und an den Support zu senden. Die Support-Daten enthalten sämtliche Einstellungen Ihrer FRITZ!Box, jedoch keine Kennwörter.         Gepport-Daten an AVM-senden (Diagnose und Wartung ist deaktiviert. Aktivieren?)         © Support-Daten         © Support-Daten         Support-Daten         DSL-Diagnose         DSL-Diagnose-Daten ermöglichen dem AVM-Support eine tiefgehende Analyse der DSL-Leitung, Falls sie benötigt werden, wird das AVM-Support | n, Produktinfo<br>n Sie bitten, Si                                                                                                    | ormationen und<br>upport-Daten zu | 4         |    |
|                                                                                                    |               |               |                                                                                                    | Diagnose-Daten zu erstellen und an den Support zu senden. Warten Sie mindestens 15 Minuten bevor Sie die DSL-Diagnose beenden und die DSL-Diagnose starten | Daten abspe                       | ichern.   |    |

## Senden Sie uns die generierte Text Datei per Email zu.

| → • ↑ ↓ >       | Dieser PC > Downloads                                |                  |              | ~         |
|-----------------|------------------------------------------------------|------------------|--------------|-----------|
| A Cabaallanaiff | Name                                                 | Änderungsdatum   | Тур          | Größe     |
| Schnelizugriff  | ✓ Heute (1)                                          |                  |              |           |
| Desktop         | support FRITZ.Box_7590_154.07.59_22.08.24_0841       | 22.08.2024 08:42 | Textdokument | 2.281 KB  |
|                 | V Letzte Wocne (3)                                   |                  |              |           |
|                 | support FRITZ.Box_5690_Pro_279.07.60_01.01.70_0104   | 12.08.2024 14:26 | Textdokument | 3.036 KB  |
| b Musik         | support FRITZ.Box_5690_Pro_279.07.60_01.01.70_0102   | 12.08.2024 14:24 | Textdokument | 2.684 KB  |
|                 | support FRITZ.Box 5590 272.07.29i_01.01.70_0109      | 12.08.2024 14:15 | Textdokument | 1.488 KB  |
| Videos          | ✓ Anfang des Monats (1)                              |                  |              |           |
| OneDrive        | FRITZ.Box_7590_154.07.59_01.01.70_0148.export        | 08.08.2024 13:25 | EXPORT-Datei | 355 KB    |
| OneDrive        | ✓ Letzten Monat (2)                                  |                  |              |           |
|                 | support FRITZ.Box 5530 Fiber 257.07.58 01.01.70 0103 | 16.07.2024 13:10 | Textdokument | 1.860 KB  |
| Dieser PC       | support FRITZ.Box_7590_154.07.59_01.01.70_0101       | 15.07.2024 14:49 | Textdokument | 1.255 KB  |
| netzwerk 🤣      | ✓ Anfang des Jahres (2)                              |                  |              |           |
|                 | Firefox Installer                                    | 03.05.2024 13:43 | Anwendung    | 342 KB    |
|                 | FRITZ.Box 6490 Cable-07.57.image                     | 03.05.2024 13:42 | IMAGE-Datei  | 38.810 KB |

Alternativ können Sie auch die Text Datei mit einem Editor öffnen und, je nach Gerätetyp, nach der macdsl oder der mac\_internet suchen.

Die nachfolgende Zeichenfolge (xx:xx:xx:xx:xx) benötigen wir.

| support FRITZ.Box_7590_154.07.59_22.08.24_0841 - Editor                                                                                                    | - 0                                                                                                    | ×                                                           |
|----------------------------------------------------------------------------------------------------|----------------------------------------------------------------------------------------------------|-------------------------------------------------------------|
| Datei Bearbeiten Format Ansicht Hilfe                                                                                                    |                                                                                                    | 0                                                           |
| ##### TITLE Version in the second second sec       |                                                                                                    |                                                             |
| ##### TITLE Product Pritz_BOX_NW220<br>##### TITLE Datum Thu Aug 22 08:41:01 CEST 2024                                                                                                    |                                                                                                    |                                                             |
| support Data                                                                                                    | 2023-09-26 mips Version 154.07.59                                                                                                    |                                                             |
| Thu Aug 22 08:41:02 CEST 2024                                                                                                    |                                                                                                    |                                                             |
| uptime: 08:41:02 up 25 days, 22:12, load average: 2.06, 2.19, 2.18<br>4.9.325                                                                                                    |                                                                                                    |                                                             |
| HWRevision 226                                                                                                    |                                                                                                    |                                                             |
| ProductID Fritz_Box_HW226                                                                                                    |                                                                                                    |                                                             |
| SerialNumber J41462730124150<br>annex B                                                                                                    |                                                                                                    |                                                             |
| autoload yes<br>hootloaderversion 1,3578                                                                                                    |                                                                                                    |                                                             |
| country 049                                                                                                    |                                                                                                    |                                                             |
| firmware_info 154.07.59                                                                                                    |                                                                                                    |                                                             |
| flashsize nor_size=0MB sflash_size=0KB nand_size=512MB                                                                                                    |                                                                                                    |                                                             |
| language de Suchen                                                                                                    | ×                                                                                                    |                                                             |
| maca E0:28:6D:68:E0:EE Suchen nach: macdsl                                                                                                    | Weitersuchen                                                                                                    |                                                             |
| macU 20.28.00108.20.27 Suchrichten                                                                                                    | ng Abbrechen                                                                                                    |                                                             |
| macwlan2         E0:28:6D:68:E0:F1         Groß-/Kleinschreibung         Nach gb           macds1         E0:28:6D:68:E0:EB                                                                                                    | ben Nach unten                                                                                                    |                                                             |
| mems12e 0x20000000 Am Ende von vorne beginnen                                                                                                    |                                                                                                    |                                                             |
| mtd1 0x500000,0xD000000                                                                                                    |                                                                                                    |                                                             |
| mtd3 0x100000,0x500000                                                                                                    |                                                                                                    |                                                             |
| mtd4 0xD00000,0x1500000<br>mtd5 0x1500000,0x2000000                                                                                                    |                                                                                                    |                                                             |
| my_ipaddress 192.168.178.1                                                                                                    |                                                                                                    | ~                                                           |
|                                                                                                    | Transferrence Engels Press                                                                                                    | >                                                           |
|                                                                                                    | Zeile 29, Spalte 7 100% Unix (LF) ANSI                                                                                                    | .d                                                          |
| finmunguran                                                                                                    |                                                                                                    |                                                             |
| flashsiza non siza-OMP sflash siza-OMP                                                                                                    | nand size-512MP                                                                                                    |                                                             |
|                                                                                                    | Suchan                                                                                                    | ~                                                           |
| Taliguage ue                                                                                                    | auchen                                                                                                    |                                                             |
| linux fo stant 1                                                                                                    | Buchen                                                                                                    |                                                             |
| linux_fs_start 1<br>macaE0:28:6D:68:E0:EE                                                                                                    | Suchen nach: macdsl                                                                                                    | Weitersuchen                                                |
| linux_fs_start 1<br>maca E0:28:6D:68:E0:EE<br>macb E0:28:6D:68:E0:EE                                                                                                    | Suchen nach: macdsl                                                                                                    | Weitersuchen                                                |
| linux_fs_start 1<br>maca E0:28:6D:68:E0:EE<br>macb E0:28:6D:68:E0:EF<br>macwlan E0:28:6D:68:E0:F0                                                                                                    | Suchen nach: macdsl                                                                                                    | Weitersuchen                                                |
| linux_fs_start 1<br>maca E0:28:6D:68:E0:EE<br>macb E0:28:6D:68:E0:EF<br>macwlan E0:28:6D:68:E0:F0<br>macwlan2 E0:28:6D:68:E0:F1                                                                                                    | Suchen nach: macdsl Suchrichtung ONach oben  Nach unten                                                                                                    | Weitersuchen<br>Abbrechen                                   |
| linux_fs_start 1<br>maca E0:28:6D:68:E0:EE<br>macb E0:28:6D:68:E0:EF<br>macwlan E0:28:6D:68:E0:F0<br>macwlan2 E0:28:6D:68:E0:F1<br>.macds1 E0:28:6D:68:E0:EB                                                                                                    | Suchen nach: macdsl Suchrichtung Groß-/Kleinschreibung Nach oben Nach unten                                                                                                    | Weitersuchen<br>Abbrechen                                   |
| linux_fs_start 1<br>maca E0:28:6D:68:E0:EE<br>macb E0:28:6D:68:E0:EF<br>macwlan E0:28:6D:68:E0:F0<br>macwlan2 E0:28:6D:68:E0:F1<br>[macds] E0:28:6D:68:E0:EB<br>mems12E 0x20000000                                                                                                    | Suchen nach: macdsl Suchrichtung Groß-/Kleinschreibung Am Ende von vorne beginnen                                                                                                    | Weitersuchen<br>Abbrechen                                   |
| linux_fs_start 1<br>maca E0:28:6D:68:E0:EE<br>macb E0:28:6D:68:E0:EF<br>macwlan E0:28:6D:68:E0:F0<br>macwlan2 E0:28:6D:68:E0:F1<br>[macds] E0:28:6D:68:E0:EB<br>memsize 0x20000000<br>mtd0 0x0,0x2C00000                                                                                                    | Suchen nach: macdsl Suchrichtung Groß-/Kleinschreibung Am Ende von vorne beginnen                                                                                                    | Weitersuchen<br>Abbrechen                                   |
| linux_fs_start 1<br>maca E0:28:6D:68:E0:EE<br>macb E0:28:6D:68:E0:EF<br>macwlan E0:28:6D:68:E0:F0<br>macwlan2 E0:28:6D:68:E0:F1<br>macds1 E0:28:6D:68:E0:EB<br>memsize 0x20000000<br>mtd0 0x0,0x2C00000<br>mtd1 0x500000,0xD00000                                                                                                    | Suchen nach: macdsl Suchrichtung Groß-/Kleinschreibung Am Ende von vorne beginnen                                                                                                    | Weitersuchen<br>Abbrechen                                   |
| linux_fs_start 1<br>maca E0:28:6D:68:E0:EE<br>macb E0:28:6D:68:E0:EF<br>macwlan E0:28:6D:68:E0:F0<br>macwlan2 E0:28:6D:68:E0:F1<br>macds1 E0:28:6D:68:E0:EB<br>mems12E 0x20000000<br>mtd0 0x0,0x2C00000<br>mtd1 0x500000,0xD00000<br>mtd2 0x0,0x100000                                                                                                    | Suchen nach: macdsl Suchrichtung Groß-/Kleinschreibung Am Ende von vorne beginnen                                                                                                    | Weitersuchen<br>Abbrechen                                   |
| linux_fs_start 1<br>maca E0:28:6D:68:E0:EE<br>macb E0:28:6D:68:E0:EF<br>macwlan E0:28:6D:68:E0:F0<br>macwlan2 E0:28:6D:68:E0:F1<br>macds1 E0:28:6D:68:E0:EB<br>mems12e 0x2000000<br>mtd0 0x0,0x2C00000<br>mtd1 0x500000,0xD00000<br>mtd2 0x0,0x100000<br>mtd3 0x100000,0x500000                                                                                                    | Suchen nach: macdsl Suchrichtung Groß-/Kleinschreibung Am Ende von vorne beginnen                                                                                                    | Weitersuchen<br>Abbrechen                                   |
| linux_fs_start 1<br>maca E0:28:6D:68:E0:EE<br>macb E0:28:6D:68:E0:EF<br>macwlan E0:28:6D:68:E0:F0<br>macwlan2 E0:28:6D:68:E0:F1<br>macds1 E0:28:6D:68:E0:EB<br>mems12e 0x2000000<br>mtd0 0x0,0x2C00000<br>mtd1 0x500000,0xD00000<br>mtd2 0x0,0x100000<br>mtd3 0x100000,0x500000                                                                                                    | Suchen nach: macdsl Suchrichtung Groß-/Kleinschreibung Am Ende von vorne beginnen                                                                                                    | Weitersuchen<br>Abbrechen                                   |
| linux_fs_start 1<br>maca E0:28:6D:68:E0:EE<br>macb E0:28:6D:68:E0:EF<br>macwlan E0:28:6D:68:E0:F0<br>macwlan2 E0:28:6D:68:E0:F1<br>macds1 E0:28:6D:68:E0:EB<br>mems12e 0x2000000<br>mtd0 0x0,0x2C00000<br>mtd1 0x500000,0xD00000<br>mtd2 0x0,0x100000<br>mtd3 0x100000,0x500000                                                                                                    | Suchen nach: macdsl Suchrichtung Groß-/Kleinschreibung Am Ende von vorne beginnen                                                                                                    | Abbrechen                                                   |
| linux_fs_start 1<br>maca E0:28:6D:68:E0:EE<br>macb E0:28:6D:68:E0:EF<br>macwlan2 E0:28:6D:68:E0:F0<br>macwlan2 E0:28:6D:68:E0:F1<br>macdsl E0:28:6D:68:E0:EB<br>mems122 0x20000000<br>mtd0 0x0,0x2C00000<br>mtd1 0x500000,0xD00000<br>mtd2 0x0,0x100000<br>mtd3 0x100000,0x500000                                                                                                    | Suchen nach: macdsl                                                                                                    | Weitersuchen<br>Abbrechen                                   |
| <pre>linux_fs_start 1 maca E0:28:6D:68:E0:EE macb E0:28:6D:68:E0:EF macwlan2 E0:28:6D:68:E0:F0 macwlan2 E0:28:6D:68:E0:F1 macdsl E0:28:6D:68:E0:EB mems12e 0x20000000 mtd1 0x500000,0xD00000 mtd2 0x0,0x100000 mtd3 0x100000,0x500000</pre>                                                                                                    | Suchen nach: macdsl                                                                                                    | Weitersuchen<br>Abbrechen                                   |
| <pre>linux_fs_start 1 maca E0:28:6D:68:E0:EE macb E0:28:6D:68:E0:EF macwlan2 E0:28:6D:68:E0:F0 macwlan2 E0:28:6D:68:E0:F1 macdsl E0:28:6D:68:E0:EB mems12e 0x20000000 mtd1 0x500000,0xD00000 mtd1 0x500000,0x500000 mtd3 0x100000,0x500000</pre>                                                                                                    | Suchen nach: macdsl Suchrichtung Groß-/Kleinsghreibung Am Ende von vorne beginnen  0000) [Second [kdsldmod]] periodic ref 3f431244 000) [Second [kdsldmod]] periodic ref 3f437266                                                                                                    | Weitersuchen<br>Abbrechen                                   |
| <pre>linux_fs_start 1 maca E0:28:6D:68:E0:EE macb E0:28:6D:68:E0:EF macwlan2 E0:28:6D:68:E0:F0 macwlan2 E0:28:6D:68:E0:F1 macdsl E0:28:6D:68:E0:EB mems12e 0x20000000 mtd0 0x0,0x2C00000 mtd1 0x500000,0xD00000 mtd2 0x0,0x100000 mtd3 0x100000,0x500000 </pre>                                                                                                    | Suchen nach: macdsl<br>Suchrichtung<br>Groß-/Kleinsghreibung<br>Am Ende von vorne beginnen<br>0000) [Second [kdsldmod]] periodic ref 3f431240<br>0000) [Second [kdsldmod]] periodic ref 3f437aco                                                                                                    | Weitersuchen<br>Abbrechen                                   |
| <pre>linux_fs_start 1 maca E0:28:6D:68:E0:EE macb E0:28:6D:68:E0:EF macwlan E0:28:6D:68:E0:F0 macwlan2 E0:28:6D:68:E0:F1 macdsl E0:28:6D:68:E0:EB mems12@ 0x20000000 mtd0 0x0,0x2C00000 mtd1 0x500000,0xD00000 mtd2 0x0,0x100000 mtd3 0x100000,0x500000 </pre>                                                                                                    | Suchen nach: macdsl<br>Suchrichtung<br>Groß-/Kleinsghreibung<br>Am Ende von vorne beginnen<br>0000) [Second [kdsldmod]] periodic ref 3f431240<br>0000) [Second [kdsldmod]] periodic ref 3f437aco                                                                                                    | Weitersuchen<br>Abbrechen                                   |
| <pre>linux_fs_start 1 maca E0:28:6D:68:E0:EE macb E0:28:6D:68:E0:EF macwlan E0:28:6D:68:E0:F0 macwlan2 E0:28:6D:68:E0:F1 macdsl E0:28:6D:68:E0:EB mems12@ 0x2000000 mtd1 0x500000,0xD00000 mtd2 0x0,0x100000 mtd3 0x100000,0x500000  b5a48068: ctimer 0.966/1.000 3f2cf8b0(000000 2: 0x0 slot 9 3: 0x0 slot 0 ###### END SECTION kdsld ctimer</pre>                                                                                                    | Suchen nach: macdsl<br>Suchrichtung<br>Groß-/Kleinsghreibung<br>Am Ende von vorne beginnen<br>0000) [Second [kdsldmod]] periodic ref 3f431240<br>0000) [Second [kdsldmod]] periodic ref 3f437aco                                                                                                    | Weitersuchen<br>Abbrechen                                   |
| <pre>linux_fs_start 1 maca E0:28:6D:68:E0:EE macb E0:28:6D:68:E0:EF macwlan2 E0:28:6D:68:E0:F0 macwlan2 E0:28:6D:68:E0:F1 macdsl E0:28:6D:68:E0:EB mems12e 0x2000000 mtd1 0x500000,0xD00000 mtd2 0x0,0x100000 mtd3 0x100000,0x500000  b5a48068: ctimer 0.966/1.000 3f2cf8b0(000000 2: 0x0 slot 9 3: 0x0 slot 0 ###### END SECTION kdsld ctimer ##### BEGIN SECTION fbconf</pre>                                                                                                    | Suchen nach: macdsl Suchrichtung Groß-/Kleinschreibung Am Ende von vorne beginnen  O000) [Second [kdsldmod]] periodic ref 3f431240 Suchen  Suchrichtung Suchrichtung Suchrichtung ONach other One One One One One One One One One One                                                                                                    | Weitersuchen<br>Abbrechen                                   |
| <pre>linux_fs_start 1 maca E0:28:6D:68:E0:EE macb E0:28:6D:68:E0:EF macwlan2 E0:28:6D:68:E0:F0 macwlan2 E0:28:6D:68:E0:F1 macdsl E0:28:6D:68:E0:EB mems12e 0x2000000 mtd1 0x500000,0xD00000 mtd2 0x0,0x100000 mtd3 0x100000,0x500000  b5a48068: ctimer 0.966/1.000 3f2cf8b0(000000 2: 0x0 slot 9 3: 0x0 slot 0 ###### END SECTION kdsld ctimer ##### BEGIN SECTION fbconf mac addresses</pre>                                                                                                    | Suchen nach: macdsl Suchrichtung Groß-/Kleinschreibung Am Ende von vorne beginnen  O000) [Second [kdsldmod]] periodic ref 3f431240 Goo) [Second [kdsldmod]] periodic ref 3f437aco Suchen Suchen nach: mac interred                                                                                                    | Weitersuchen<br>Abbrechen                                   |
| <pre>linux_fs_start 1 maca E0:28:6D:68:E0:EE macb E0:28:6D:68:E0:EF macwlan2 E0:28:6D:68:E0:F0 macwlan2 E0:28:6D:68:E0:F1 macdsl E0:28:6D:68:E0:EB mems12e 0x2000000 mtd1 0x500000,0xD00000 mtd2 0x0,0x100000 mtd3 0x100000,0x500000  b5a48068: ctimer 0.966/1.000 3f2cf8b0(000000 2: 0x0 slot 9 3: 0x0 slot 9 3: 0x0 slot 0 ##### END SECTION kdsld ctimer ##### BEGIN SECTION fbconf mac addresses mac_device_id d4:24:dd:03:9b:33</pre>                                                                                                    | Suchen nach: macdsl Suchrichtung Groß-/Kleinschreibung Am Ende von vorne beginnen Go00) [Second [kdsldmod]] periodic ref 3f431240 Go00) [Second [kdsldmod]] periodic ref 3f437acd Sochen Suchen nach: mac_intermet                                                                                                    | Weitersuchen<br>Abbrechen                                   |
| <pre>linux_fs_start 1 maca E0:28:6D:68:E0:EE macb E0:28:6D:68:E0:EF macwlan E0:28:6D:68:E0:F0 macwlan2 E0:28:6D:68:E0:F1 macdsl E0:28:6D:68:E0:EB mems12e 0x20000000 mtd1 0x500000,0xD00000 mtd2 0x0,0x100000 mtd3 0x100000,0x500000  b5a48068: ctimer 0.966/1.000 3f2cf8b0(000000 2: 0x0 slot 9 3: 0x0 slot 9 3: 0x0 slot 0 ##### END SECTION kdsld ctimer ##### BEGIN SECTION fbconf mac addresses mac_device_id d4:24:dd:03:9b:33 mac_home_net d4:24:dd:03:9b:33</pre>                                                                                                    | Suchen nach: macdsl Suchrichtung Groß-/Kleinsghreibung Am Ende von vorne beginnen Geo00) [Second [kdsldmod]] periodic ref 3f431240 Geo0) [Second [kdsldmod]] periodic ref 3f437acc Suchen Suchen nach: mac_internet Suchrichtung                                                                                                    | Weitersuchen<br>Abbrechen                                   |
| <pre>linux_fs_start 1 maca E0:28:6D:68:E0:EE macb E0:28:6D:68:E0:EF maculan2 E0:28:6D:68:E0:F0 maculan2 E0:28:6D:68:E0:F1 macdsl E0:28:6D:68:E0:EB mems12e 0x20000000 mtd1 0x500000,0xD00000 mtd2 0x0,0x100000 mtd3 0x100000,0x500000  b5a48068: ctimer 0.966/1.000 3f2cf8b0(000000 2: 0x0 slot 9 3: 0x0 slot 9 3: 0x0 slot 0 ##### END SECTION kdsld ctimer ##### BEGIN SECTION kdsld ctimer ##### BEGIN SECTION fbconf mac addresses mac_device_id d4:24:dd:03:9b:33 mac_bome_net_d4:24:dd:03:9b:34 mac_size(1) </pre>                                                                                                    | Suchen nach: macdsl Suchrichtung Groß-/Kleinsghreibung Am Ende von vorne beginnen Gecond [kdsldmod]] periodic ref 3f431240 Suchen nach: mac_internet Suchrichtung Groß-/Kleinsghreibung Nach gben  Nach gben  Nac | Weitersuchen<br>Abbrechen                                   |
| <pre>linux_fs_start 1 maca E0:28:6D:68:E0:EE macb E0:28:6D:68:E0:F0 maculan2 E0:28:6D:68:E0:F0 maculan2 E0:28:6D:68:E0:F1 macdsl E0:28:6D:68:E0:EB mems12@ 0x2000000 mtd1 0x500000,0xD00000 mtd2 0x0,0x100000 mtd3 0x100000,0x500000  b5a48068: ctimer 0.966/1.000 3f2cf8b0(000000 csa480d0: ctimer 0.966/1.000 3f2ff924(000000 csa480d0: ctimer 0.966/1.000 3f2ff924(000000 csa480d0: ctimer 0.966/1.000 3f2ff924(000000 mtd3 0x100000,0x500000  b5a48068: ctimer 0.966/1.000 3f2ff924(000000 mtd3 0x100000,0x500000  b5a48068: ctimer 0.966/1.000 3f2ff924(000000 mtd3 0x100000,0x500000  b5a48068: ctimer 0.966/1.000 3f2ff924(000000 mtd3 0x100000,0x500000  b5a48068: ctimer 0.966/1.000 3f2ff924(000000 mtd3 0x100000,0x500000  b5a48068: ctimer 0.966/1.000 3f2ff924(000000 mtd3 0x100000,0x500000  b5a48068: ctimer 0.966/1.000 3f2ff924(000000 mtd3 0x100000,0x500000  b5a480d0: ctimer 0.966/1.000 3f2ff924(000000 mtd3 0x100000,0x500000  b5a480d0: ctimer 0.966/1.000 3f2ff924(000000 mtd3 0x100000,0x500000  b5a480d0: ctimer 0.966/1.000 3f2ff924(000000 mtd3 0x100000,0x500000  b5a480d0: ctimer 0.966/1.000 3f2ff924(000000 mtd3 0x100000,0x500000  b5a480d0: ctimer 0.966/1.000 3f2ff924(000000 mtd3 0x100000,0x500000  b5a480d0: ctimer 0.966/1.000 3f2ff924(000000 mtd3 0x100000,0x500000  b5a480d0: ctimer 0.966/1.000 3f2ff924(000000 mtd3 0x100000,0x500000  b5a480d0: ctimer 0.966/1.000 3f2ff924(000000 mtd3 0x100000,0x500000  b5a480d0: ctimer 0.966/1.000 3f2ff924(000000 mtd3 0x100000,0x50000  b5a480d0: ctimer 0.966/1.000 3f2ff924(000000 mtd3 0x10000,0x50000  b5a480d0: ctimer 0.966/1.000 3f2ff924(000000 mtd3 0x10000,0x50000  b5a480d0: ctimer 0.966/1.000 3f2ff924(000000 mtd3 0x10000,0x50000  b5a480d0: ctimer 0.966/1.000 mtd3 0x10000,0x50000  b5a480d0: ctimer 0.966/1.000 mtd3 0x10000 mtd3 0x10000,0x50000  b5a480d0: ctimer 0.966/1.000 mtd3 0x10000 b5a480d0: ctimer 0.966/1.000 b5a4800 b5a4800 b5a4800 b5a4800 b5a4800 b5a4800 b5a4800 b5a4800 b5a4800 b5a4800 b5a4800 b5a4800 b5a4800 b5a4800 b5a4800 b5a4800 b5a4800 b5a480 b5a480 b5a4800 b5a4800 b5a480 b5a4800 b5a4800 b5</pre> | Suchen nach: macdsl<br>Suchrichtung<br>Groß-/Kleinsghreibung<br>Am Ende von vorne beginnen<br>Groß-/Kleinsghreibung<br>Suchrichtung<br>Suchen nach: mac_intermet<br>Suchrichtung<br>Groß-/Kleinsghreibung<br>Nach gben  Nach guten                                                                                                    | Weitersuchen<br>Abbrechen<br>X<br>Weitersuchen<br>Abbrechen |
| <pre>linux_fs_start 1 maca E0:28:6D:68:E0:EE macb E0:28:6D:68:E0:F0 macwlan2 E0:28:6D:68:E0:F0 macwlan2 E0:28:6D:68:E0:F1 macds1 E0:28:6D:68:E0:EB mems12e 0x2000000 mtd1 0x500000,0xD00000 mtd2 0x0,0x100000 mtd3 0x100000,0x500000  b5a48068: ctimer 0.966/1.000 3f2cf8b0(000000 ctimer 0.966/1.000 3f2ff924(000000 2: 0x0 slot 9 3: 0x0 slot 0 ##### END SECTION kdsld ctimer ##### BEGIN SECTION fbconf mac addresses mac_device_id d4:24:dd:03:9b:33 mac_guest_net d4:24:dd:03:9b:33 mac_guest_net d4:24:dd:03:9b:35 mac_voip_ d4:24:dd:03:9b:35 mac_voip_voip_ d4:24:dd:03:9b:35 mac_voip_voip_voip_voip</pre> | Suchen nach: macdsl Suchrichtung Groß-/Kleinsghreibung Suchrichtung Am Ende von vorne beginnen Suchen nach: mac_internet Groß-/Kleinsghreibung Groß-/Kleinsghreibung Am Ende von vorne beginnen Suchen nach: mac_internet Suchen nach: mac_internet Suchrichtung Groß-/Kleinsghreibung Am Ende von vorne beginnen                                                                                                    | Weitersuchen<br>Abbrechen<br>X<br>Weitersuchen<br>Abbrechen |
| <pre>linux_fs_start 1 maca E0:28:6D:68:E0:EE macb E0:28:6D:68:E0:F0 macwlan2 E0:28:6D:68:E0:F0 macwlan2 E0:28:6D:68:E0:F1 macds1 E0:28:6D:68:E0:EB mems12e 0x2000000 mtd1 0x500000,0xD00000 mtd2 0x0,0x100000 mtd3 0x100000,0x500000  b5a48068: ctimer 0.966/1.000 3f2cf8b0(000000 ctimer 0.966/1.000 3f2ff924(000000 ctimer 0.966/1.000 3f2ff924(000000 ctimer 0.966/1.000 3f2ff924(000000 ctimer 0.966/1.000 3f2ff924(000000 mtd3 0x100000,0x500000  b5a48068: ctimer 0.966/1.000 3f2ff924(000000 ctimer 0.966/1.000 3f2ff924(000000 mtd3 0x100000,0x500000  b5a48068: ctimer 0.966/1.000 3f2ff924(000000 ctimer 0.966/1.000 3f2ff924(000000 ctimer 0.966/1.000 3f2ff924(000000 ctimer 0.966/1.000 3f2ff924(0000000 ctimer 0.966/1.000 3f2ff924(000000000000000000000000000000000000</pre>                                                                                                    | Suchen nach: macdsl Suchrichtung Groß-/Kleinsghreibung Suchrichtung Am Ende von vorne beginnen Suchen nach: mac_internet Groß-/Kleinsghreibung Groß-/Kleinsghreibung Am Ende von vorne beginnen                                                                                                    | Weitersuchen<br>Abbrechen<br>X<br>Weitersuchen<br>Abbrechen |
| <pre>linux_fs_start 1 maca E0:28:6D:68:E0:EE macb E0:28:6D:68:E0:F0 maculan2 E0:28:6D:68:E0:F0 maculan2 E0:28:6D:68:E0:F1 macdsl E0:28:6D:68:E0:EB memsize 0x20000000 mtd1 0x500000,0xD00000 mtd2 0x0,0x100000 mtd3 0x100000,0x500000  b5a480d0: ctimer 0.966/1.000 3f2cf8b0(000000 2: 0x0 slot 9 3: 0x0 slot 0 ##### END SECTION kdsld ctimer ##### BEGIN SECTION fbconf mac addresses mac_device_id d4:24:dd:03:9b:33 mac_guest_net d4:24:dd:03:9b:33 mac_subst_net d4:24:dd:03:9b:35 mac_voip d4:24:dd:03:9b:35 mac_voip d4:24:dd:03:9b:35 mac_voip d4:24:dd:03:9b:35 mac_voip d4:24:dd:03:9b:36 </pre>                                                                                                    | Suchen nach: macdsl Suchrichtung Groß-/Kleinsghreibung Am Ende von vorne beginnen Groß000) [Second [kdsldmod]] periodic ref 3f431240 Groß000) [Second [kdsldmod]] periodic ref 3f437acd Suchen nach: mac_internet Suchrichtung Groß-/Kleinsghreibung Am Ende von vorne beginnen                                                                                                    | Weitersuchen<br>Abbrechen<br>X<br>Weitersuchen<br>Abbrechen |
| <pre>linux_fs_start 1 maca E0:28:6D:68:E0:EE macb E0:28:6D:68:E0:F0 maculan2 E0:28:6D:68:E0:F1 macdsl E0:28:6D:68:E0:F1 macdsl E0:28:6D:68:E0:EB memsize 0x20000000 mtd1 0x500000,0xD00000 mtd2 0x0,0x100000 mtd3 0x100000,0x500000  b5a480d0: ctimer 0.966/1.000 3f2cf8b0(000000 2: 0x0 slot 9 3: 0x0 slot 0 ##### END SECTION kdsld ctimer ##### BEGIN SECTION fbconf mac addresses mac_device_id d4:24:dd:03:9b:33 mac_guest_net d4:24:dd:03:9b:33 mac_substance mac_woip d4:24:dd:03:9b:35 mac_woip d4:24:dd:03:9b:35 mac_woip d4:24:dd:03:9b:35 mac_woip d4:24:dd:03:9b:35 mac_woip d4:24:dd:03:9b:36 </pre>                                                                                                    | Suchen nach: macdsl Suchrichtung Groß-/Kleinsghreibung Am Ende von vorne beginnen  Groß000) [Second [kdsldmod]] periodic ref 3f431240 Groß000) [Second [kdsldmod]] periodic ref 3f437acd Suchen nach: mac_internet Suchrichtung Groß-/Kleinsghreibung Am Ende von vorne beginnen                                                                                                    | Weitersuchen<br>Abbrechen<br>X<br>Weitersuchen<br>Abbrechen |

Auch wird falls vorhanden der CWMP Account der Fritzbox benötigt.

Sie finden diesen auf dem Karton der Fritzbox , dem Typenschild der Fritzbox und auch in der Support Datei unter TR069\_serial.

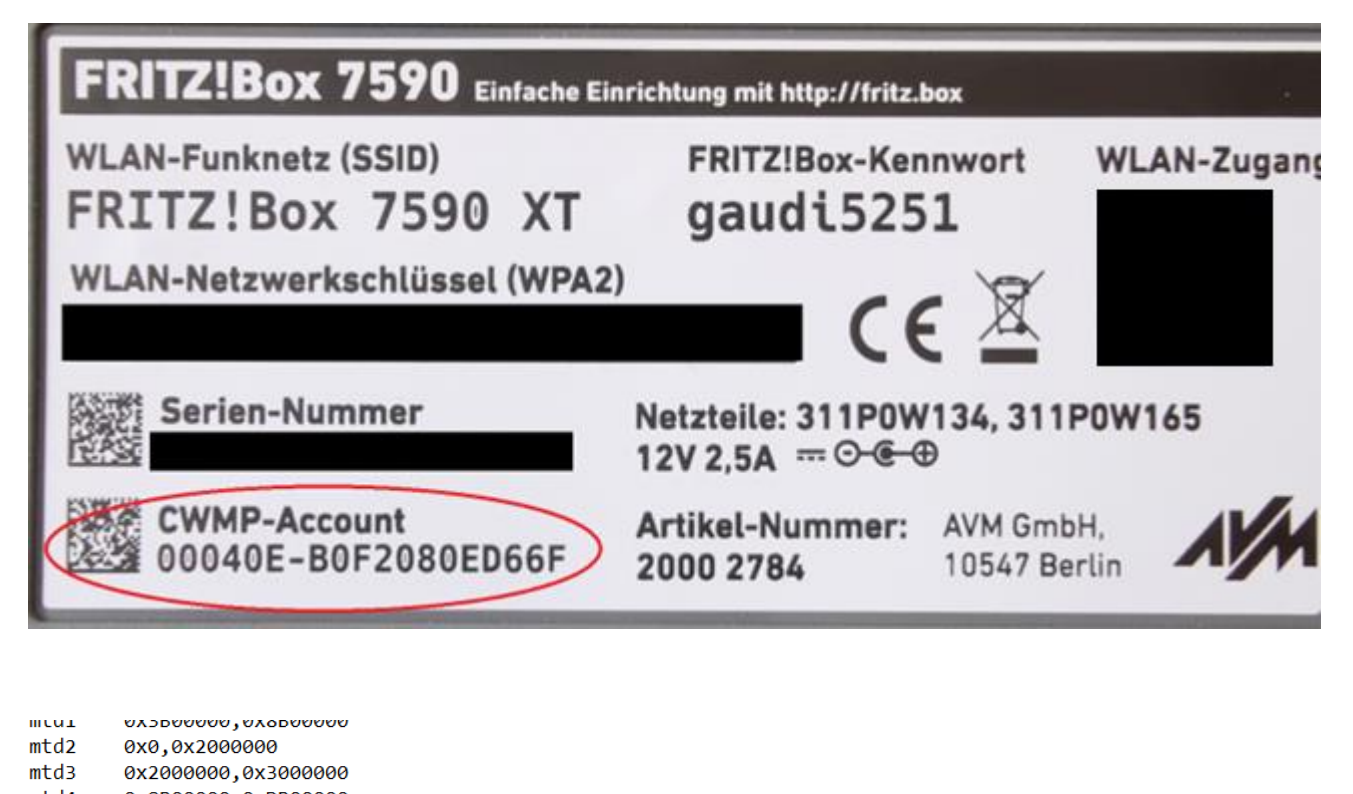

| MT04 0X8800000,0XD800000           |                                |                      |              |
|------------------------------------|--------------------------------|----------------------|--------------|
| mtd5 0xDB00000,0x75BFC000          |                                |                      | X            |
| mtd6 0x3000000,0x3B00000           | Suchen                         |                      | ~            |
| my_ipaddress 192.168.178.1         | Suchan pools 4000 anticl       |                      | Waiteraushan |
| prompt Eva_AVM                     | Suchen nach. 1069_senal        |                      | weitersüchen |
| tr069_passphrase SECRET            |                                | Suchrichtung         | Abbrechen    |
| tr069_serial 00040E-D424DD039B33 💙 |                                | Nach oben Nach unten |              |
| webgui_pass_SECRET                 | Groß-/Kleins <u>c</u> hreibung |                      |              |
| wlan_key SECRET                    | Am Ende von vorne beginne      | n                    |              |
| wlan_ssid FRITZ!Box#5690#AQ        |                                |                      |              |
|                                    |                                |                      |              |
| GATEWAY_INTERFACE=CGI/1.1          |                                |                      |              |

CONTENT\_TYPE=multipart/form-data; boundary=----WebKitFormBoundaryqDomCQR5BmsBAZsD

Wir benötigen entweder die Support Text Datei oder die Bezeichnung der Fritzbox (z.B. 7590 AX), den CWMP Account und die MAC Adresse der Fritzbox. Bitte per Email an uns versenden.

Ihr süc//dacor Team